Here are the steps to copy favorite orders. You can "copy" to others or they can copy to themselves. From the Epic button in the upper left hand corner click Tools, then Patient Care Tools, then Preference List Composer.

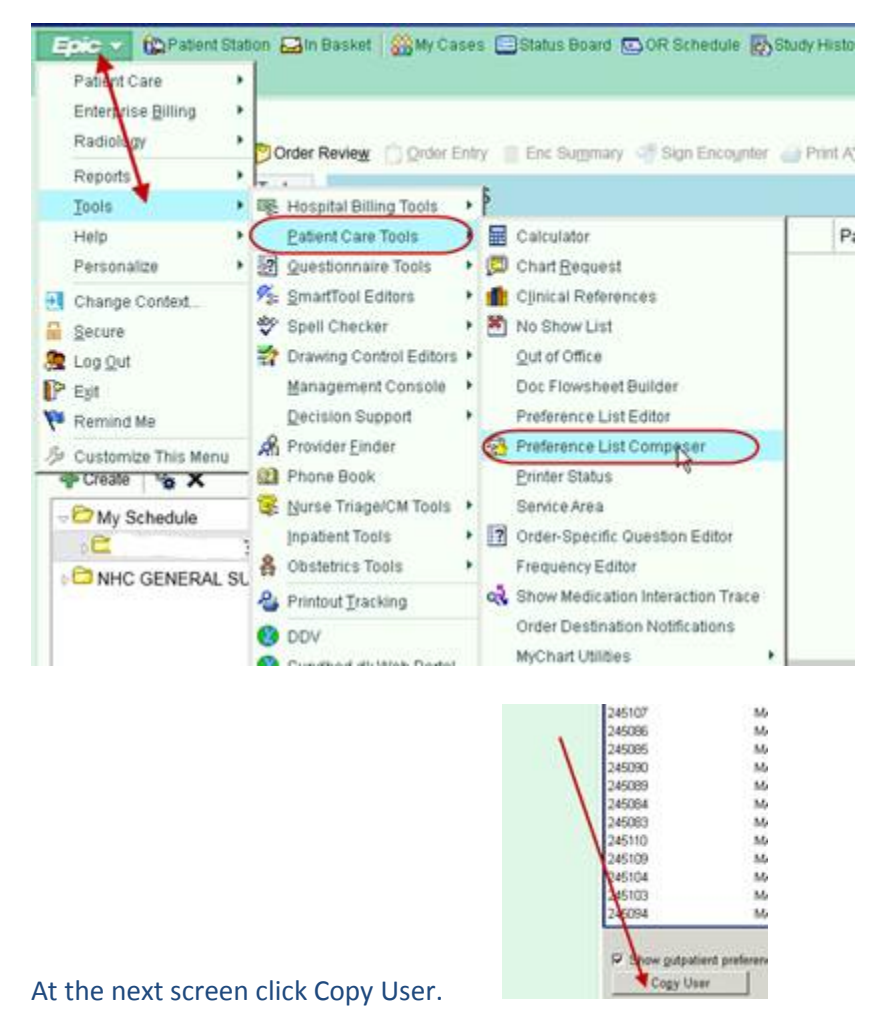

Enter the name of the person to copy from and the name of the person to copy to.

Click the box in front of the section header (Preference List Types ) you want to copy. In the example below I selected Labs (Inpatient). The orders I developed for you are found in the sections Labs (Inpatient), Other (Inpatient) and Medications (Inpatient). Once these boxes have been checked, click Copy. The orders have now been shared.

| List Selector | Selec                        | ct Users and Ordering Mode                                | Copy Option                                                          | Copy Option |  |
|---------------|------------------------------|-----------------------------------------------------------|----------------------------------------------------------------------|-------------|--|
| PrefList Copy | From                         | user: MARSANG                                             | ), LUIS [PHYSA58E] O Merge                                           |             |  |
|               | To us                        | er: POTTS, R                                              | POTTS, RONETTA [281]                                                 |             |  |
|               | Order                        | ring mode: Both                                           | Both                                                                 |             |  |
|               | Select Preference List Types |                                                           |                                                                      |             |  |
|               | Г                            | Types                                                     | Number of Items for MARSANO, LUIS Number of Items for POTTS, RONETTA | -           |  |
|               | Г                            | Labs (Outpatient)                                         | 0                                                                    | 0           |  |
|               | V                            | Labs (Inpatient)                                          | 0                                                                    | 47          |  |
|               | 1                            | Imaging (Outpatient)                                      | 0                                                                    | 0           |  |
|               | 10                           | maging (Inpatient)<br>EKG (Outpatient)<br>EKG (Inpatient) | 0                                                                    | 0           |  |
|               | 듣                            |                                                           | 0                                                                    | 0           |  |
|               |                              | Immunizations (Outnation)                                 | 0                                                                    | 0           |  |
|               | Ē                            | Immunizations (Inpatient)                                 | 0                                                                    | 0           |  |
|               | E                            | Other (Outpatient)                                        | 0                                                                    | 0-          |  |
|               | Г                            | Other (Inpatient)                                         | 0                                                                    | 0           |  |
|               | E                            | Office Visits (Outpatient)                                | 0                                                                    | 0           |  |
|               |                              | Office Visits (Inpatient)                                 | 0                                                                    | 0           |  |
|               |                              | Procedures (Outpatient)                                   | 0                                                                    | 0           |  |
|               | E                            | Procedures (Inpatient)                                    | 0                                                                    | 0           |  |
|               | Г                            | Supplies (Outpatient)                                     | 0                                                                    | 0           |  |
|               |                              | Supplies (Inpatient)                                      | 0                                                                    | 0           |  |
|               | E                            | Education (Outpatient)                                    | 0                                                                    | 0           |  |
|               |                              | Education (Inpatient)                                     | 0                                                                    | 0 .         |  |